請各園於網址:<u>http://163.27.240.83</u>中,各別進入「<sub>幼生班級修</sub> 正 2012/07(含)以前</sub>」及「<sub>幼生班級修正 2012/08~2012/10</sub>」頁面並登入後,務 必根據以下提示操作。

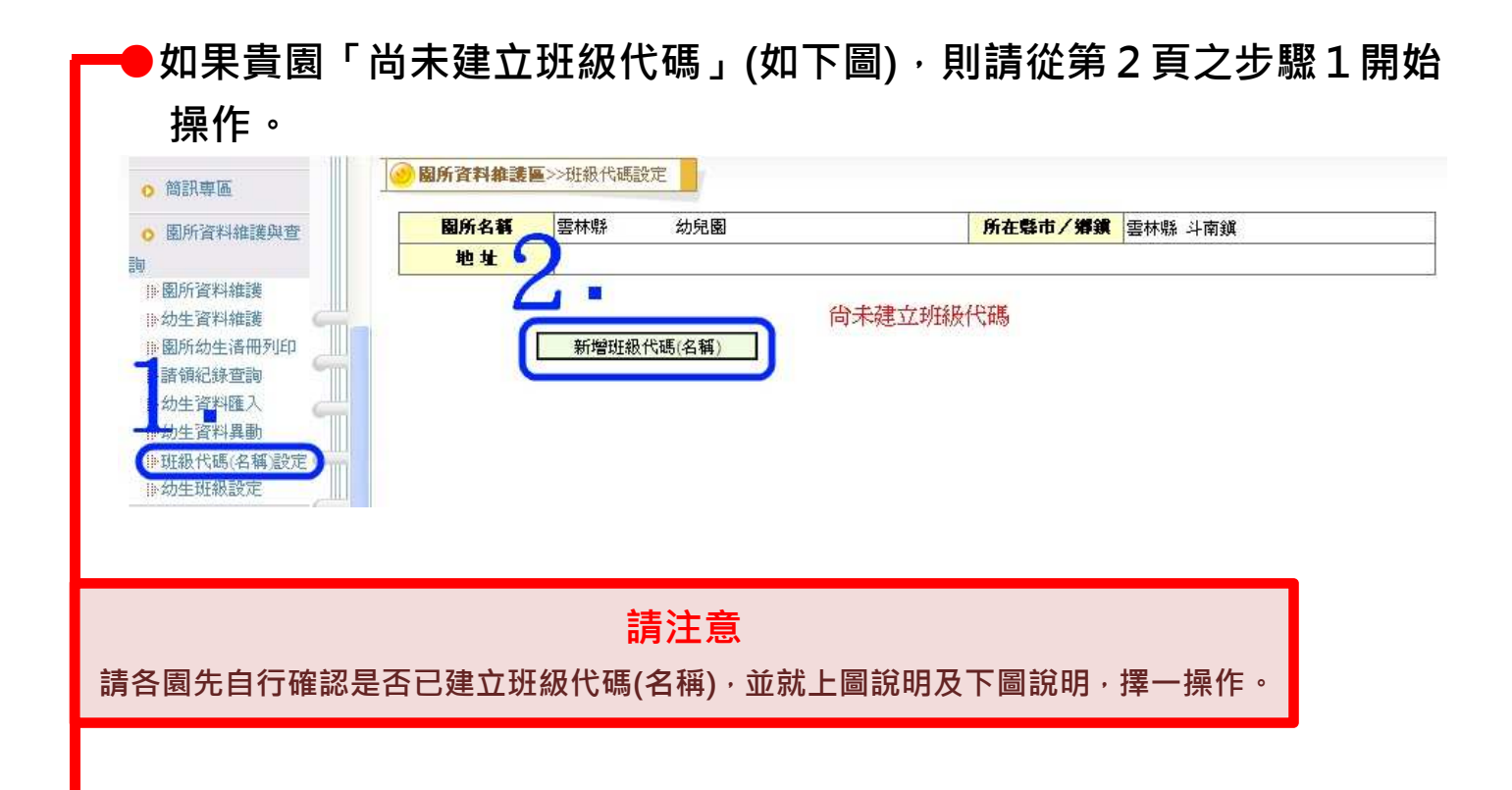

如果貴園已建立各班班級名稱(如下圖),則請確認沒有缺少任一班級或 班級名稱錯誤之情形發生,確認無誤後,則請從第4頁之步驟3開始操 作。

| 稱」        |
|-----------|
| 稱」        |
| 功能        |
|           |
| 修改        |
| 修改        |
| 修改        |
| 修改        |
| 修改        |
| 修改        |
|           |
| +         |
| 多改現       |
| 200.00    |
| TT AT THE |
|           |

第1頁

步驟1:進入「班級代碼(名稱)設定」頁面→按下「新增班級代碼(名稱)」→

輸入「<mark>班級名稱」後</mark>,按下「儲存」 提示:可重複執行「<mark>新增班級代碼(名稱)」</mark>的動作,直到完成園內所有的「班

## 級名稱」建置。

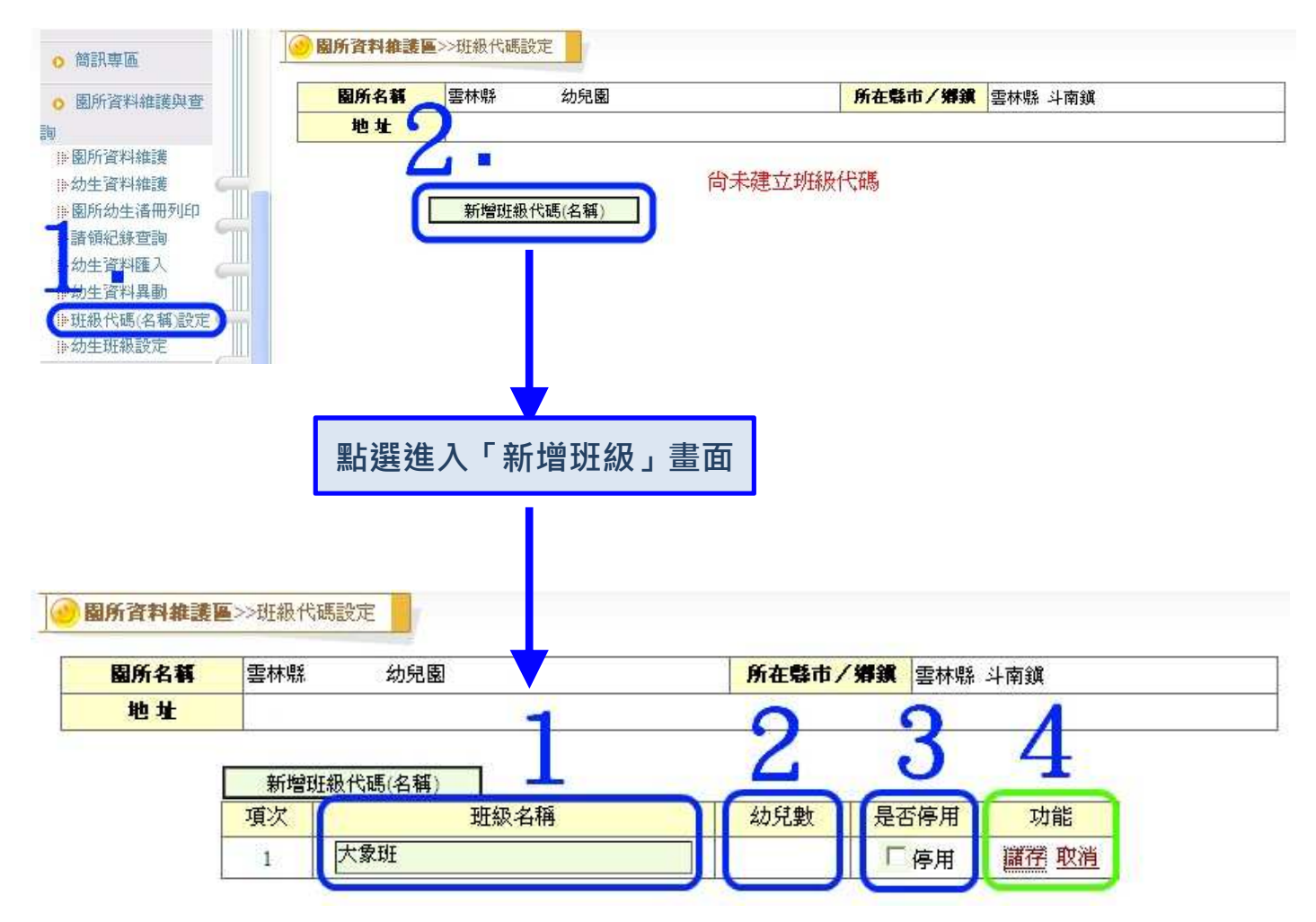

## 上述動作完成後·請往下頁執行 「步驟2」

第2頁

步驟2:進入「幼生班級設定」頁面→可依序從項次1的「班級名稱」開始設 定(如下圖的大象班),按下項次1的「班級名稱」右方功能之「選 擇就讀本班幼童」→勾選就讀項次1的「班級名稱」之幼生名單後,

按下「加入勾選小朋友到【項次1的「班級名稱」】

提示:請依序執行所有項次的「班級名稱」右方功能之「選擇就讀本班幼童」

,直到將園內所有幼生名單都歸類到各自就讀的「班級名稱」中。

| 園所資料維護與查<br>園所資料維護<br>幼生資料維護<br>園所幼生清冊列印<br>請領紀錄查詢 | 項次   |                                       | 针开和批判             |                      |              |  |  |
|----------------------------------------------------|------|---------------------------------------|-------------------|----------------------|--------------|--|--|
| 園所資料維護<br>幼生資料維護<br>園所幼生清冊列印<br>諸領紀錄查詢             | 項次   |                                       | 针开放组织             | 1999 C               |              |  |  |
| 園所資料維護<br>幼生資料維護<br>園所幼生清冊列印<br>諸領紀錄查詢             | 項次   |                                       | 初工机权政             | 定                    |              |  |  |
| 幼生資料雜護<br>園所幼生                                     |      | 研級名稱                                  | 是否停用              | 幼兒數                  | - 功能         |  |  |
| 諸領紀錄查詢                                             | 1    | 大象班                                   |                   |                      | 選擇就讀本班幼童     |  |  |
| Der forvirlagen von der an                         | 2    | 袋鼠班                                   |                   |                      | 選擇就讀本班幼童     |  |  |
| 幼生資料匯入 🛛 🔜 🔤                                       | 3    | 綿手斑                                   |                   |                      | 選擇就讀不班幼童     |  |  |
| 幼生資料異動                                             | 4    |                                       |                   |                      | 選擇就讀个班幼童     |  |  |
| 枚費情形設定                                             | 6    | 小能班                                   |                   |                      | 選擇就讀本班幼童     |  |  |
| 光級(今碼(名稱)設定                                        |      |                                       | 4                 |                      |              |  |  |
|                                                    |      |                                       |                   |                      |              |  |  |
|                                                    |      | 挑選未設定幼生                               | 上<br>查<br>詞<br>條件 |                      |              |  |  |
| 田氏方報                                               |      | 幼                                     |                   |                      |              |  |  |
| 超//14/                                             |      |                                       | 71任城中77种铁         | - <del>至</del> 1475年 |              |  |  |
| 身分證字號                                              |      |                                       | 出生日期              |                      | ~            |  |  |
| 生姓名                                                | -    |                                       | 原班名               |                      |              |  |  |
|                                                    |      | ····································· | 班級代碼 🚽 🛁          |                      |              |  |  |
| 加入勾選小朋友到【                                          | 大象班】 |                                       |                   | 【大象班】目前              | 前小朋友數:       |  |  |
| 全選  身分證號                                           | 姓名   | 生日                                    | 監護人               | 原现于                  | 日 二期         |  |  |
| V P1.                                              | 張    | 2007/                                 | 張                 | 大象王                  | 班            |  |  |
| V P2                                               | 曾    | 2006/                                 | 曾.                | 大象王                  | 班 2010/08/02 |  |  |
| <u>₽2</u>                                          | 林    | 2006/                                 | 林.                | 王象大                  | 班 2010/11/15 |  |  |
| P1                                                 | 林    |                                       | ++                | -+-#                 |              |  |  |
| D P1                                               | 喻    |                                       | 马·尔1 66 F NT      | 细夕痰/m L              | 国力十名和        |  |  |
| P . P1.                                            | 蘇    |                                       |                   |                      |              |  |  |
| P2                                                 | 沈    | 一石                                    | 了功能乙獲             | 達達就讀本班               | 幼菫】          |  |  |
| M2                                                 | 袁    |                                       |                   |                      |              |  |  |
|                                                    | 陳    | 於列出園內幼生名單頁面中勾選出就讀大象班的幼生               |                   |                      |              |  |  |
|                                                    | *    | 名單後,                                  | 按下「加入勾            | 選小朋友到【注              | 大象班】」。       |  |  |

上述動作完成後 · 請往下頁執行 「步驟 3 」

第3頁

步驟3-確認各班「幼兒數」是否缺少(如下圖):

進入「幼生班級設定」頁面,檢查各班「幼兒數」,若其中某一班級有 缺少「幼兒數」,則請執行缺少幼兒數之「班級名稱」右方功能「選擇 就讀本班幼童」,將缺少之幼生名單加入即可。

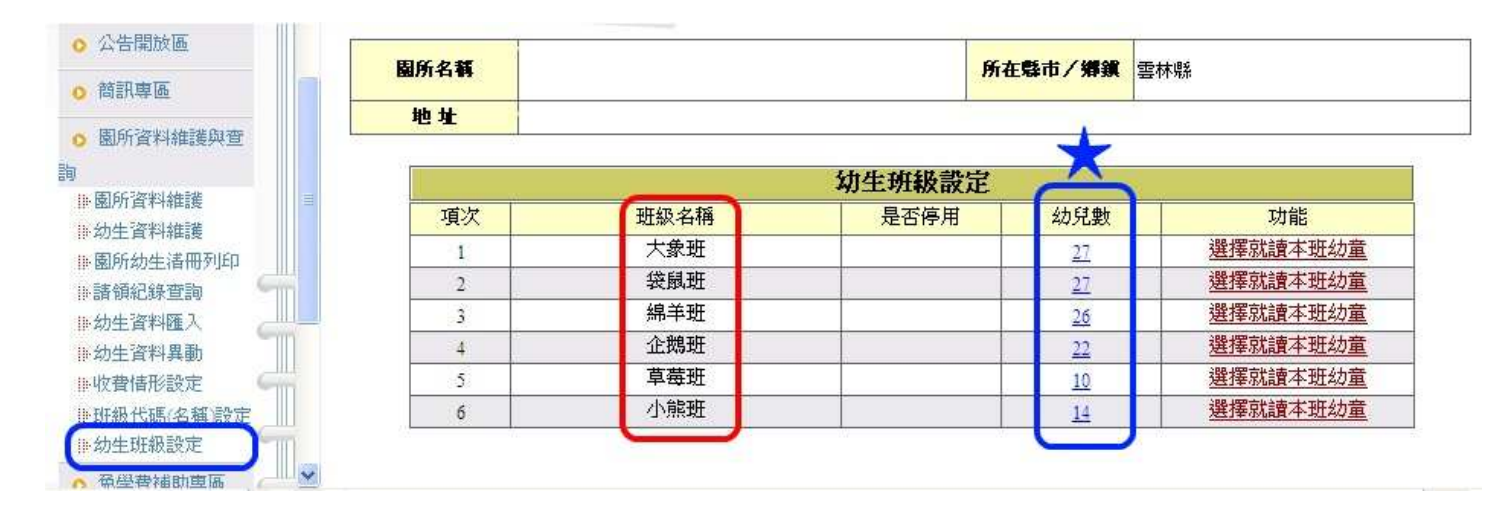

提示:若按下任一「班級名稱」右方功能「選擇就讀本班幼童」後,進入之頁 面顯示「查無尚未設定幼生」(如下圖),則表示所有幼生名單皆已完成 各自的「班級名稱」設定,此種情形下,請園所直接進入步驟4,完成 最後的確認動作。

| ○ 公告開放區                                                                                              |       | 挑選未設定幼生查詢條件         |                                   |
|----------------------------------------------------------------------------------------------------|-------|---------------------|-----------------------------------|
| • 簡訊専區                                                                                               | 園所名稱  | 所在縣市/攤鎖             |                                   |
| 9 園所資料維護與查                                                                                           | 身分證字號 | 出生日期                |                                   |
| 】<br>● 園所資料維護                                                                                        | 幼生姓名  | 原班名                 |                                   |
| <ul> <li>掛幼生資料維護</li> <li>→ 園所幼生清冊列印</li> <li>掛請領紀錄查詢</li> <li>⇒ 幼生資料匯入</li> <li>⇒ 幼生資料匯入</li> </ul> |       | 查题。「國理報代碼」 查無尙未設定幼生 | 【 <b>大象班】</b> 目前小朋友數: <u>27</u> 人 |
| ₩初生資料與助<br>₩收費情形設定                                                                                   |       |                     |                                   |
| ₩幼生斑級設定                                                                                              |       |                     |                                   |

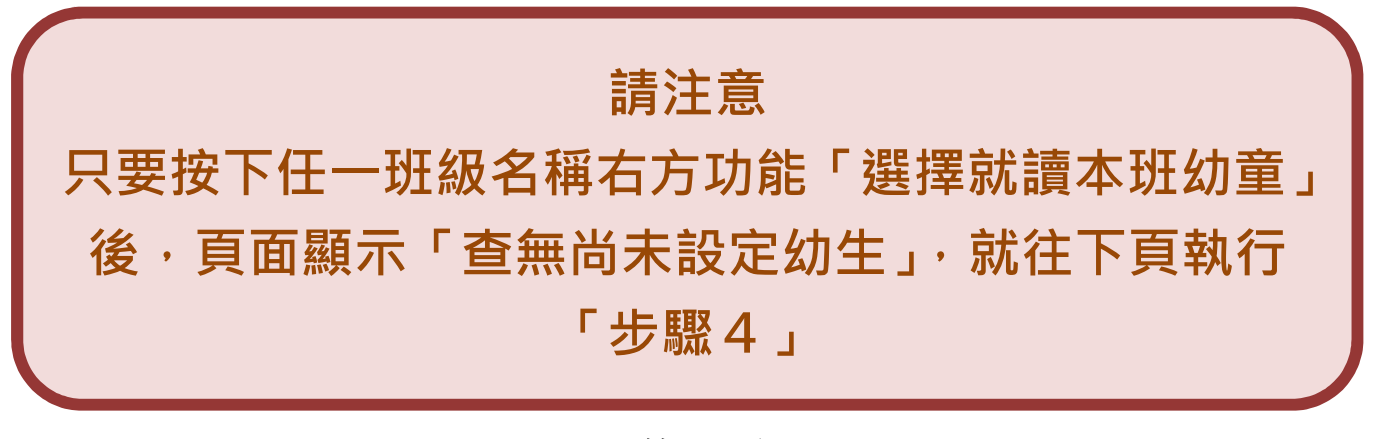

第 4 頁

步驟4-依序各別按下各班「幼兒數」(如下圖),確認幼生名單:

進入「幼生班級設定」頁面,依序按下各班右方之「幼兒數下之藍色 數字」,確認各班幼生名單是否正確(如按下大象班幼兒數「27」數 字)。

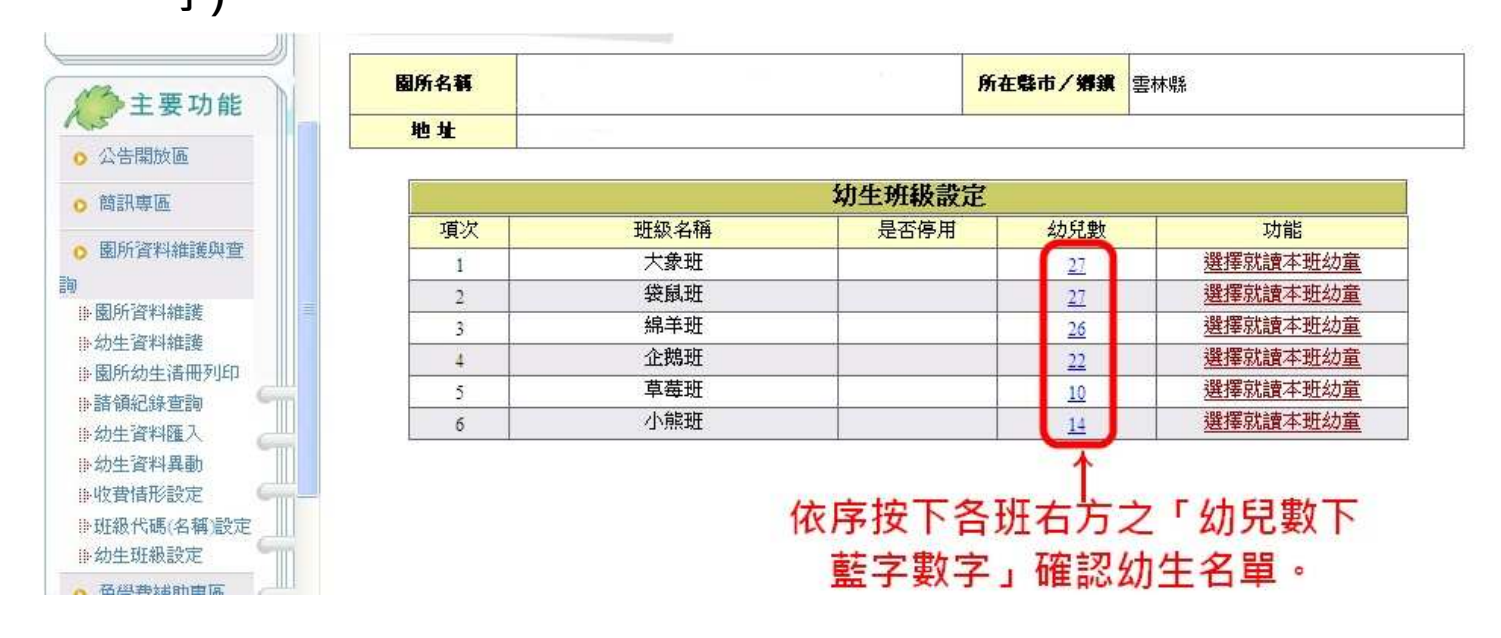

提示:如按下大象班幼兒數「27」數字,則進入之頁面會預設列出所有班名 為大象班的幼生名單,若其中某一幼生非大象班幼童,則請於變更班級 之下拉式選項中選擇正確就讀之班級名稱後,再按下右方之「變更勾選 小朋友到新班級」,即可將幼生移至正確就讀之班級中。

| ◎ 簡訊専區                       | <b>國</b> 所資料 | 推護區>>幼生班編 | 吸設定         |         |        |         |              |
|------------------------------|--------------|-----------|-------------|---------|--------|---------|--------------|
| <ul> <li>園所資料維護與查</li> </ul> | 園所名稱         | X         | 目前就讀        | 大象班幼野   | 記數共27人 | 所在縣市/썕鎭 | <b>雲林縣</b> / |
|                              | 班級名稱         | 大象班       |             | 幼生名單類   | 如下     | 人数 🌔    | 27 人         |
| ▶·園所資料維護                     | 變更班級:        | 請選擇 🖌     | 變更勾選小朋友到新班級 |         |        | 22      | 回班級代码        |
| ▶幼生資料維護<br>■SC/++-2# ■SU/P   | 厂全選          | 身分證號      | 姓名          | 生日      | 監護人    | 班名      | 入學日期         |
| :國所初生資冊列印                    | Г            | P12       | 賴           | 20 /07/ | 賴      | 大象班     |              |
| :幼生資料匯入                      | Г            | P22       | 許           | 20 /11/ | 許      | 大象班     |              |
| 幼生資料異動                       | Г            | P12       | 張           | 20 /01/ | 張      | 大象班     |              |
| •收費情形設定                      | Г            | P22       | 林           | 20 /09/ | 林      | 大象班     |              |
| 班級代碼(名稱)設定                   | Г            | P12       | 喻           | 20 /04/ | 喻      | 大象班     |              |
| 幼生斑級設定                       | Г            | P22       | 沈           | 20 /05/ | 沈      | 大象班     |              |
| 免學費補助專區 🛁                    | Г            | M22       |             | 20 /06/ | 袁      | 大象班     |              |
| 中低托教辅助專區                     | Г            | P22       | 趙           | 20 /04/ | 趙      | 大象班     |              |
|                              | Г            | P12       | 陳           | 20 /05/ | 陳      | 大象班     |              |
| ★原氏習補則專圖                     |              | P22       | 賴           | 20 /01/ | 賴      | 大象班     |              |
| 威)                           | Г            | P17       | 林           | 20 /09/ | 林      | 大象班     |              |
| 特教学前補助專過                     |              | P17       | 徐           | 20 /05/ | 徐      | 大象班     |              |

事關導師費差額及教保費請領作業,請各園務必詳實填報、確認!謝謝!

第 5頁